# PROGRAMA EDUCAÇÃO E FAMÍLIA

# ORIENTAÇÕES PARA ADESÃO DAS SECRETARIAS DE EDUCAÇÃO

O Ministério da Educação, no âmbito da Secretaria de Educação Básica (SEB), instituiu, por meio da Portaria nº 571, de 2 de agosto de 2021, o Programa Educação e Família. O Programa tem a finalidade de, no âmbito das escolas públicas de educação básica, fomentar e qualificar a participação da família na vida escolar do estudante e na construção do seu projeto de vida, com foco no processo de reflexão sobre o que cada estudante quer ser no futuro e no planejamento de ações para construir esse futuro.

Encaminhamos abaixo o passo a passo que as secretarias de educação devem seguir para realizar a Adesão ao Programa Educação e Família, que é condição necessária para que as escolas públicas de educação básica de sua rede de ensino se tornem habilitadas a participar das ações do PDDE Educação e Família.

#### Passo 1:

Acesse o Plano de Ações Articuladas (PAR 4), no Sistema Integrado de Monitoramento, Execução e Controle do Ministério da Educação (Simec), por meio do link: <u>http://simec.mec.gov.br/login.php</u>.

Na página do PAR 4 (print abaixo), clique no ícone vermelho que se encontra no canto inferior direito da tela, conforme sinalizado pela seta.

| SIM | EC 📃 PAR 4                                     |                    |                                                              | *                                                                                                    |                                                                                 |                                                                                  |                                                                       |                                               |          |
|-----|------------------------------------------------|--------------------|--------------------------------------------------------------|----------------------------------------------------------------------------------------------------|---------------------------------------------------------------------------------|----------------------------------------------------------------------------------|-----------------------------------------------------------------------|-----------------------------------------------|----------|
| -   |                                                |                    |                                                              |                                                                                                    |                                                                                 |                                                                                  |                                                                       |                                               |          |
|     | Dados da Unidade                               | PNE                | Histórico                                                    | Pendências                                                                                              | Diagnóstico                                                                     | Planejamento                                                                     | Execução                                                              | Emendas                                       | Obras    |
|     |                                                | pne                | 臝                                                            |                                                                                                    | Ē                                                                               |                                                                                  | <b>A</b>                                                              | ā                                             | 2        |
|     | DIRIGENTES                                     |                    | Dados da F                                                   | Prefeitura                                                                                              |                                                                                 |                                                                                  |                                                                       |                                               |          |
|     | ✓ Prefeito                                     |                    | Prezado(a) [                                                 | Dirigente,                                                                                              |                                                                                 |                                                                                  |                                                                       |                                               |          |
|     | <ul> <li>Secretaria Municipal de Ec</li> </ul> | ducação            | Os dados cao                                                 | dastrais da Prefeitura e do                                                                             | (a) Prefeito(a) são proven                                                      | ientes das informações pre                                                       | stadas pelo município a                                               | o sistema do FNDE.                            |          |
|     | EQUIPE                                         |                    | Caso haja ne<br>Habilitação e<br>www.fnde.go<br>Telefones:(6 | cessidade de alteração de<br>Empenho de Programas e<br>w.br/parfaleconosco/indev<br>1) 2022- 4093/4294. | dados, ou algum campo<br>e Projetos Educacionais -<br>c.php/publico ou no sitio | esteja sem preenchimento,<br>COHEP pelo PAR Fale Cono<br>do FNDE em Programas>P/ | o município deve entrar<br>sco, no endereço<br>IR>Contatos>Acesso par | em contato com a Coorde<br>a usuário público. | nação de |
|     | Equipe Cutai                                   |                    |                                                              |                                                                                                    |                                                                                 |                                                                                  |                                                                       |                                               |          |
|     | CONSELHOS                                      |                    |                                                              | CNPJ: *                                                                                                 | 8                                                                               |                                                                                  |                                                                       |                                               |          |
|     | <ul> <li>Conselho de Acompanhar</li> </ul>     | nento e Controle S |                                                              | Nome: *                                                                                                 |                                                                                 |                                                                                  |                                                                       |                                               |          |
|     | <ul> <li>Conselho Municipal de Ed</li> </ul>   | ucação             |                                                              | Razão Social: *                                                                                         |                                                                                 |                                                                                  |                                                                       |                                               |          |
|     |                                                |                    |                                                              | E-mail: *                                                                                               | 8                                                                               |                                                                                  |                                                                       |                                               |          |

#### Passo 2:

Após clicar no botão vermelho, aparecerão outros ícones no canto inferior direito da tela. Clique no ícone azul (Programas do MEC), conforme sinalizado pela seta.

| PAR 4                                                                                                    |                                                    |                                           |                                            |                                                       |                                             |                         |          |
|----------------------------------------------------------------------------------------------------|----------------------------------------------------|-------------------------------------------|--------------------------------------------|-------------------------------------------------------|---------------------------------------------|-------------------------|----------|
|                                                                                                    |                                                    |                                           |                                            |                                                       |                                             |                         |          |
| Dados da Unidade PNE                                                                                                    | Histórico Pen                                      | dências                                   | Diagnóstico                                | Planejamento                                          | Execução                                    | Emendas                 | Ob       |
| pne                                                                                                    | - 🙀                                                | <b>A</b> ——                               |                                            |                                                       |                                             | ā                       | 8        |
|                                                                                                    |                                                    |                                           |                                            |                                                       |                                             |                         |          |
| DIRIGENTES                                                                                                    | Dados da Prefeitura                                |                                           |                                            |                                                       |                                             |                         |          |
| ✓ Prefeitura                                                                                                    |                                                    |                                           |                                            |                                                       |                                             |                         |          |
| ✓ Prefeito                                                                                                    | Prezado(a) Dirigente,                              |                                           |                                            |                                                       |                                             |                         |          |
| ✔ Secretaria Municipal de Educação                                                                                                    | Os dados cadastrais da F                           | Prefeitura e do(a) Pr                     | refeito(a) são proven                      | ientes das informações pre                            | stadas pelo município ac                    | sistema do FNDE.        |          |
|                                                                                                    | Caso haja necessidade d<br>Habilitação e Empenho d | e alteração de dado<br>de Programas e Pro | os, ou algum campo<br>jetos Educacionais - | esteja sem preenchimento,<br>COHEP pelo PAR Fale Cono | o município deve entrar<br>sco, no endereço | em contato com a Coorde | nação de |
| EQUIPE                                                                                                    | www.thde.gov.br/partak                             | aconoscovingex.bub                        | publico ou no sitio                        | do FNDE em Programas>PA                               | AR>Contatos>Acesso par                      | a usuário público.      |          |
| Equipe Técnica                                                                                                    | Telefones:(61) 2022- 409                           | 93/4294.                                  | publico ou no sitio                        | do FNDE em Programas>PA                               | \R>Contatos>Acesso par                      | a usuário público.      |          |
| Equipe Técnica     Equipe Local     Equipe Nutricipeletas                                                                                          | Telefones:(61) 2022- 40                            | 93/4294.                                  | vpublico ou no sitio                       | do FNDE em Programas>PA                               | AR>Contatos>Acesso par                      | a usuário público.      |          |
| EQUIPE  ✓ Equipe Técnica  ✓ Equipe Local  ✓ Equipe Nutricionistas  CONSELHOS                                                                       | Telefones:(61) 2022-40                             | 93/4294.<br>CNPJ: *                       |                                            | do FNDE em Programas>P/                               | R>Contatos>Acesso par                       | a usuário público.      |          |
| EQUIPE                                                                                                    | Telefones:(61) 2022- 40:                           | CNPJ: *                                   |                                            | do FNDE em Programas>P#                               | R>Contatos>Acesso par                       | a usuário público.      |          |
| Equipe Técnica     Equipe Local     Equipe Nutricionistas CONSELHOS     Conselho de Acompanhamento e Controle S     Conselho Municipal de Educação | Telefones:(61) 2022- 40:                           | CNPJ: * _                                 |                                            | do FNDE em Programas>P/                               | R>Contatos>Acesso par                       | a usuário público.      |          |
| EQUIPE Equipe Técnica Equipe Local Equipe Nutricionistas CONSELHOS Conselho de Acompanhamento e Controle S Conselho Municipal de Educação          | Telefones:(61) 2022- 40:                           | CNPJ: * [<br>Nome: *                      | Vpublico ou no sitio                       | do FNDE em Programas>P/                               | R>Contatos>Acesso par                       | a usuário público.      |          |

# Passo 3:

Após clicar no botão azul, clique em PROGRAMA EDUCAÇÃO E FAMÍLIA.

# Passo 4:

Após clicar em PROGRAMA EDUCAÇÃO E FAMÍLIA, aparecerá a tela com o Termo de Adesão ao Programa. Leia atentamente o Termo e clique no botão DESEJO ADERIR.

| Termo Da                               | dos do Articulador                           | Escolas                                    | Sintese                                                                                                    |                                                               |                                                                                                    |
|----------------------------------------|----------------------------------------------|--------------------------------------------|----------------------------------------------------------------------------------------------------|---------------------------------------------------------------|----------------------------------------------------------------------------------------------------|
|                                        |                                              |                                            | PROGRAMA EDUC                                                                                                    | AÇÃO E FAMÍLIA                                                |                                                                                                    |
|                                        |                                              |                                            | TERMO DI                                                                                                    | ADESÃO                                                        |                                                                                                    |
| O estado d<br>junto à Secretaria       | le i Li repro<br>de Educação Básica do       | sentado por seu<br>Ministério da B         | (sua) Secretário(a) Estadual de Educação, <sup>1</sup><br>Jucação (SEB/MEC).                                       | Dhè u <sub>n</sub>                                            | resolve firmar o presente Termo de Adesão ao Programa Educação e Fan                                        |
| CLÁUSULA PRIME                         | IRA: DO OBJETO                               |                                            |                                                                                                    |                                                               |                                                                                                    |
| O presente<br>do Programa Educ         | e Termo tem por objet<br>lação e Família.    | o o compromias                             | o do ente da federação, representado pela secretaria esta                                                          | idual de educação acima ide                                   | entificada, em apoiar a realização das ações estratégicas para o aicance dos objet                          |
| CLÂUSULA SEGUN                         | IDA: DAS AÇÕES ESTR                          | ATÉGICAS                                   |                                                                                                    |                                                               |                                                                                                    |
| Constituen                             | n-se ações estratégica:                      | s para o alcance                           | dos objetivos do Programa Educação e Família:                                                                      |                                                               |                                                                                                    |
| I - PODE EDUCAÇĂ<br>II - PROJETOS DE P | O E FAMÍLIA: essa ação<br>ORMAÇÃO: essa ação | o possibilitară o re<br>possibilitară a re | epasse de recursos financeiros a escolas selecionadas pe<br>alização de processos permanentes e constantes de aper | lo Programa para viabilizar a<br>leiçoamento dos saberes, vis | s execução do Plano de Ação.<br>rando à qualificação da atuação da familia e dos professionais da educação. |
|                                        |                                              |                                            | Deseja aderi                                                                                                    | ao Programa?                                                  |                                                                                                    |
|                                        |                                              |                                            | Desejo aderir N3                                                                                                   | o desejo aderir Sair                                          |                                                                                                    |

# Passo 5:

Logo após clicar no botão CONFIRMAR, aparecerá um "pop-up" confirmando a assinatura do Termo de Adesão e informando os próximos passos a serem realizados. Leia atentamente as informações e clique no botão OK.

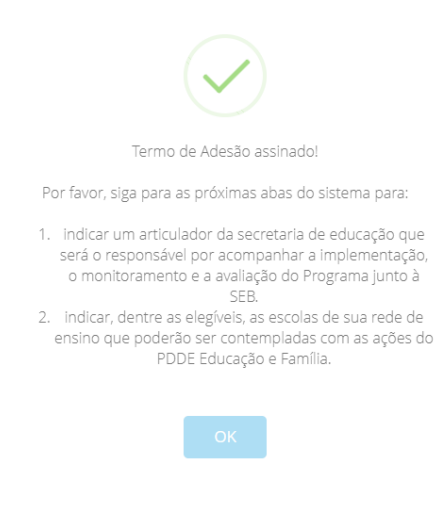

#### Passo 6:

Logo após clicar no botão OK, aparecerá uma tela com abas. Clique na aba DADOS DO ARTICULADOR para indicar os dados do representante da secretaria de educação que será o responsável por acompanhar as ações do Programa Educação e Família junto à Secretaria de Educação Básica do Ministério da Educação. Clique no botão INCLUIR para salvar as informações.

| Programa Edu | cação e Familia - Espírito S | anto         |                                                                                                    |
|--------------|------------------------------|--------------|----------------------------------------------------------------------------------------------------|
| Termo        | Dados do Articulador         | Escolas      | Síntese                                                                                                    |
|              | Orientações aba A            | Articulador: | I       U       "open sans"       Image: Trongen sans"       Image: Trongen sans       Image: Tron |
|              |                              |              | Dados do Articulador do Programa na Secretaria de Educação                                                                                                    |
|              |                              | CPF: *       | <b></b>                                                                                                    |
|              |                              | Nome: *      |                                                                                                    |
|              |                              | E-mail: *    | 3                                                                                                    |
|              |                              | Telefone: *  | <u>ر</u>                                                                                                    |
|              |                              |              | 😫 incluir                                                                                                    |
|              |                              |              |                                                                                                    |

#### Passo 7:

Após indicar as informações do representante da secretaria de educação, clique na aba ESCOLAS, leia as instruções e clique no ícone SELECIONAR TODAS, para selecionar todas as escolas elegíveis ou, se preferir, selecione cada uma das escolas que poderão participar do PDDE Educação e Família.

| Escolas a       | aptas - Elegi                                      | íveis pela rede                                                 |                                                                                                    |                                                                                                    |                                                                                                    |                                                                                                    |
|-----------------|----------------------------------------------------|-----------------------------------------------------------------|----------------------------------------------------------------------------------------------------|----------------------------------------------------------------------------------------------------|----------------------------------------------------------------------------------------------------|----------------------------------------------------------------------------------------------------|
|                 |                                                    | UF:                                                             | ES                                                                                                    |                                                                                                    |                                                                                                    | × •                                                                                                    |
|                 |                                                    | Município:                                                      | Selecione                                                                                                   |                                                                                                    |                                                                                                    | v.                                                                                                    |
|                 | De                                                 | epêndencia Administrativa:                                      | Estadual                                                                                                    |                                                                                                    |                                                                                                    | X v                                                                                                    |
|                 |                                                    | Código INEP:                                                    |                                                                                                    |                                                                                                    |                                                                                                    |                                                                                                    |
|                 |                                                    | Nome da Escola:                                                 |                                                                                                    |                                                                                                    |                                                                                                    |                                                                                                    |
|                 |                                                    |                                                                 |                                                                                                    | A REAL PROPERTY AND A REAL PROPERTY AND A REAL |                                                                                                    |                                                                                                    |
| Selecio         | onar Todas                                         |                                                                 | Ao marcar/desmarcar as                                                                                      | Q Filtrar Pesq<br>escolas, elas já serão vinci                                                                                                    | ulsa<br>uladas/desvinculadas automaticamente.                                                                                                    | 4 B ¢                                                                                                    |
| Selecio         | enar Todas<br>Estado                               | Código do Município                                             | Ao marcar/desmarcar as<br>Município                                                                         | Q Filtrar Pesq<br>escolas, elas já serão vinci<br>Código INEP                                                                                                    | uisa<br>uladas/desvinculadas automaticamente.<br>Nome da Escola                                                                                                    | L D Q                                                                                                    |
| Selecio<br>Ação | Estado                                             | Código do Município<br>3200102                                  | Ao marcar/desmarcar as<br>Município<br>Afonso Cláudio                                                       | Q Filtrar Pesq<br>escolas, elas já serão vincu<br>Código INEP<br>32027753                                                                                                    | uladas/desvinculadas automaticamente.           Nome da Escola           EEEFM ELVIRA BARROS                                                                              | L D Collection Collection Collect |
| Selecio<br>Ação | Estado<br>ES                                       | Código do Município<br>3200102<br>3200102                       | Ao marcar/desmarcar as<br>Municipio<br>Afonso Cláudio<br>Afonso Cláudio                                     | Código INEP     32027753       32027540     32027540                                                                                                    | uladas/desvinculadas automaticamente.  Nome da Escola  EEEFM ELVIRA BARROS EEEFM JOSE GIESTAS                                                                             | L D Collaboration Collaboration Collaboratio |
| Selecio<br>Ação | Estado<br>ES<br>ES<br>ES                           | Código do Município<br>3200102<br>3200102<br>3200102            | Ao marcar/desmarcar as<br>Município<br>Afonso Cláudio<br>Afonso Cláudio<br>Afonso Cláudio                   | Código INEP         Código INEP           32027753         32027540           32027206         32027206                                                                                                    | ulaas/desvinculadas automaticamente.<br>Nome da Escola<br>EEEFM ELVIRA BARROS<br>EEEFM JOSE GIESTAS<br>EEEFM JOSE ROBERTO CHRISTO                                         | Total de Matrículas       268       338       234                                                                                                    |
| Ação            | enar Todas<br>Estado<br>ES<br>ES<br>ES<br>ES<br>ES | Código do Município<br>3200102<br>3200102<br>3200102<br>3200102 | Ao marcar/desmarcar as<br>Municipio<br>Afonso Cláudio<br>Afonso Cláudio<br>Afonso Cláudio<br>Afonso Cláudio | Código INEP         Ocidigo INEP           32027753         3           32027540         3           32027567         3                                                                                                    | ulaa<br>vuladas/desvinculadas automaticamente.<br>Nome da Escola<br>EEEFM ELVIRA BARROS<br>EEEFM JOSE GIESTAS<br>EEEFM JOSE ROBERTO CHRISTO<br>EEEFM MARIA DE ABREU ALVIM | Total de Matrículas           268           338           234           367                                                                                                    |

Depois de selecionar as escolas que poderão participar do PDDE Educação e Família, é necessário clicar no botão SALVAR E AVANÇAR para que o sistema habilite as escolas selecionadas a elaborarem o Plano de Ação da escola no sistema PDDE Interativo.

| Selecionar Todas Salvar e Avançar |
|-----------------------------------|
| Selecionar Todas                  |

### Passo 8:

Após clicar no botão SALVAR E AVANÇAR, o sistema mostrará uma tela SÍNTESE em que constam os dados do ARTICULADOR e as ESCOLAS SELECIONADAS que poderão participar do PDDE Educação e Família.

| no     | Dados do Articulador | Escolas  | Síntese       |                        |                                |                     |                                  |
|--------|----------------------|----------|---------------|------------------------|--------------------------------|---------------------|----------------------------------|
|        |                      | Sir      | itese de esco | las que participarão d | lo Programa Educação e Familia |                     | Workflow                         |
|        |                      |          |               | Dados do Arti          | iculador                       |                     | ESTADO ATUAL<br>Em Cadastramento |
|        |                      | CPF      | đ             | au 1975)               |                                |                     | Enviar ao MEC                    |
|        |                      | Nome     |               | 5. Dist.               |                                |                     | (9 Histórico                     |
|        |                      | Email    |               |                        |                                |                     |                                  |
|        |                      | Telefone | ×             |                        |                                |                     |                                  |
|        |                      |          |               | Escolas Seleci         | ionadas                        |                     |                                  |
|        |                      |          |               |                        |                                | 4 h ¢               |                                  |
| Estado | Código do Município  | Mu       | nicípio       | Código INEP            | Nome da Escola                 | Total de Matrículas |                                  |
| -3     |                      | - 500    | 17 B          |                        |                                | 268                 |                                  |
|        | 2000100              | ÷ .      | , and a       | 00007510               | TOTAL IOSE GIEST               | 338                 |                                  |
|        | 21                   | 1.5      |               | 200572                 | EELI MIJOSEI,                  | 234                 |                                  |
|        | 52001-1              |          |               |                        |                                |                     |                                  |

Ao final da tela, depois da lista com todas as escolas selecionadas, clique no botão ENVIAR ADESÃO AO MEC. Somente depois de clicar nesse botão a secretaria de educação terá concluído o processo de seleção das escolas que poderão elaborar o seu Plano de Ação no PDDE Educação e Família.

👍 Enviar Adesão ao MEC

Após clicar no botão ENVIAR ADESÃO AO MEC, o sistema mostrará um *pop-up* solicitando a confirmação do envio das escolas para o MEC. Clique em OK para confirmar o envio.

|             | Aten                     | ção                             |
|-------------|--------------------------|---------------------------------|
| Tem certeza | que deseja enviar<br>MEC | as escolas selecionadas ao<br>? |
|             |                          | Ok                              |

Passo 10:

Após confirmar o envio para o MEC, na mesma tela, verifique se o ESTADO ATUAL do workflow foi alterado para ENVIADO AO MEC.

Programa Educação e Familia - Espírito Santo

|  | Sintese de | e escolas que participarão do | Programa Educação e Familia |   | Workflow                       |
|--|------------|-------------------------------|-----------------------------|---|--------------------------------|
|  |            | Dados do Artic                | ulador                      | X | ESTADO ATUAL<br>Enviado ao MEC |
|  | CPF        | ~                             |                             |   | Nenhuma ação disponí           |
|  | Nome       |                               |                             |   | e Histórico                    |
|  | Email      | ton one "                     |                             |   | 23<br>                         |
|  | Telefone   |                               |                             |   |                                |
|  |            | Escolas Selecio               | nadas                       |   |                                |
|  |            |                               |                             |   |                                |

Pronto! Dessa forma, a secretaria de educação terá autorizado a participação das escolas no PDDE Educação e Família, uma das ações estratégicas do Programa Educação e Família.

A próxima etapa será a elaboração dos Planos de Ação pelas escolas, que acontecerá no sistema PDDE Interativo.

Em caso de dúvidas sobre como realizar a adesão ao Programa Educação e Família, favor encaminhar e-mail para programaeducacaoefamilia@mec.gov.br ou realizar contato telefônico por meio do número (61) 2022-8358.

Coordenação-Geral de Formação de Gestores e Técnicos da Educação Básica Diretoria de Formação Docente e Valorização de Profissionais da Educação Secretaria de Educação Básica Ministério da Educação